#### **Congratulations** !

You have purchased the latest in Handheld Conductivity-TDS-SalinitypH-ORP-Temperature instrumentation. We trust that your new **WP-81** will give you many years of reliable service.

The **WP-81** is a breeze to operate. This manual has been designed to help you get started, and also contains some handy application tips. If at any stage you require assistance, please contact either your local TPS representative or the TPS factory in Brisbane.

The manual is divided into the following sections:

#### 1. Table of Contents

Each major section of the handbook is clearly listed. Sub-sections have also been included to enable you to find the information you need at a glance.

#### 2. Introduction

The introduction has a diagram and explanation of the display and controls of the **WP-81**. It also contains a full listing of all of the items that you should have received with your **WP-81**. Please take the time to read this section, as it explains some of items that are mentioned in subsequent sections.

#### 3. Main Section

The main section of the handbook provides complete details of the **WP-81**, including operating modes, calibration, troubleshooting, specifications, and warranty terms.

#### 4. Appendices

Appendices containing background information and application notes are provided at the back of this manual.

Model WP-81 Cond, TDS, Sal, pH, ORP, Temp. Meter Version: 6.0 Date: 27-Jan-2014

# **TPS Pty Ltd**

ABN 30 009 773 371

Unit 6 / 253 Leitchs Road Brendale, QLD, Australia, 4500

| Phone         | : | (07) | 32 058 027 |
|---------------|---|------|------------|
| International |   | 61 7 | 32 058 027 |
| Fax           | : | (07) | 3808 4871  |
| International |   | 61 7 | 3808 4871  |
| Email         | : | tps@ | tps.com.au |
| Web           | : | www. | tps.com.au |

# **Contents**

| 1. | Introduction                                                      | 5        |
|----|-------------------------------------------------------------------|----------|
|    | 1.1 WP-81 Display and Controls                                    | 5        |
|    | 1.2 Unpacking Information                                         | /        |
|    | 1.3 Specifications                                                | 8        |
| 2. | WP-81 Menu Structure                                              | 11       |
| 3. | Operating Modes                                                   | 12       |
|    | 3.1 Selecting Conductivity, TDS (setting factor) or Salinity Mode | 12       |
|    | 3.2 Selecting pH or ORP (mV) Mode                                 | 12       |
| 4. | Conductivity (TDS/Salinity) Calibration                           | 13       |
|    | 4.1 Calibration Procedure                                         | 13       |
|    | 4.2 Calibration Notes                                             | 15       |
|    | 4.3 Calibration Messages                                          | 15       |
| 5. | pH Calibration                                                    | 16       |
|    | 5.1 Calibration Procedure                                         | 16       |
|    | 5.2 Calibration Notes                                             | 17       |
|    | 5.3 Calibration Messages                                          | 18       |
| 6. | mV/ORP Calibration                                                | 18       |
| 7. | Temperature Calibration                                           | 19       |
| •• | 7.1 Calibration Procedure                                         | 19       |
|    | 7.2 Calibration Notes                                             | 19       |
|    | 7.3 Calibration Messages                                          | 20       |
|    | 7.4 Manual Temperature Setting                                    | 20       |
| 8. | Good Laboratory Practices (GLP)                                   | 21       |
|    | 8.1 To recall GLP information on the display                      | 21       |
|    | 8.2 Failed Calibration                                            | 22       |
|    | 8.3 Printing GLP Information to the RS232 Port                    | 22       |
|    | 8.5 Additional GLP Features                                       | 23       |
| ~  |                                                                   |          |
| 9. | Notepad Function                                                  | 24       |
|    | 9.1 Recording Readings into the Notepad                           | 24<br>24 |
|    | 9.3 Erasing Records from the Notepad                              | 25       |
|    | 9.4 Printing Records from the Notepad to the RS232 Port           | 25       |
| 10 | ). Automatic Data logging                                         | 26       |
|    |                                                                   |          |
| 11 | I. K5232 Port                                                     | 28       |
|    | 11.1 Setting the Baud Rate                                        | 28<br>28 |
|    |                                                                   | 20       |

| Page | 4                                                                                       |          |
|------|-----------------------------------------------------------------------------------------|----------|
| 11.  | .3 RS232 Configuration                                                                  | 28       |
| 11.  | .4 Communication and Statistical Software                                               | 28       |
| 11.  | .5 Commands                                                                             | 29       |
| 11.  | .6 Data Format                                                                          | 30       |
|      |                                                                                         |          |
| 12.  | Importing Data into Microsoft Excel                                                     | 32       |
| 13.  | Battery Saver Function                                                                  | 34       |
| 14.  | Recharging the Battery                                                                  | 35       |
| 15.  | Clock Function                                                                          | 36       |
| 15   | .1 Setting the Clock                                                                    | 36       |
| 15.  | .2 Displaying or Hiding the Clock                                                       | 36       |
| 16.  | Selecting k=0.1 or k=10 Conductivity Sensors                                            | 37       |
| 17.  | Selecting Buffers for Auto Buffer Recognition                                           | 38       |
| 18.  | Initialising the WP-81                                                                  | 39       |
| 19.  | Instrument firmware version number                                                      | 39       |
| 20.  | Troubleshooting                                                                         | 40       |
| 20.  | .1 General Errors                                                                       | 40       |
| 20.  | .2 Conductivity Troubleshooting                                                         | 41       |
| 20.  | .3 pH and mV/ORP Troubleshooting                                                        | 43       |
| 20.  | .4 remperature roubleshooting                                                           | 44       |
| 21.  | Appendices: pH and Conductivity Sensor Theory                                           | 45       |
| 21.  | .1 Care, Cleaning and Maintenance of Conductivity Sensors                               | 45       |
| 21.  | <ul> <li>Replatinising Conductivity Sensors</li> <li>and Sensor Fundamentals</li> </ul> | 46<br>17 |
| ~ .  |                                                                                         |          |
| 22.  | Warranty                                                                                | 50       |

#### 1. Introduction

#### 1.1 WP-81 Display and Controls

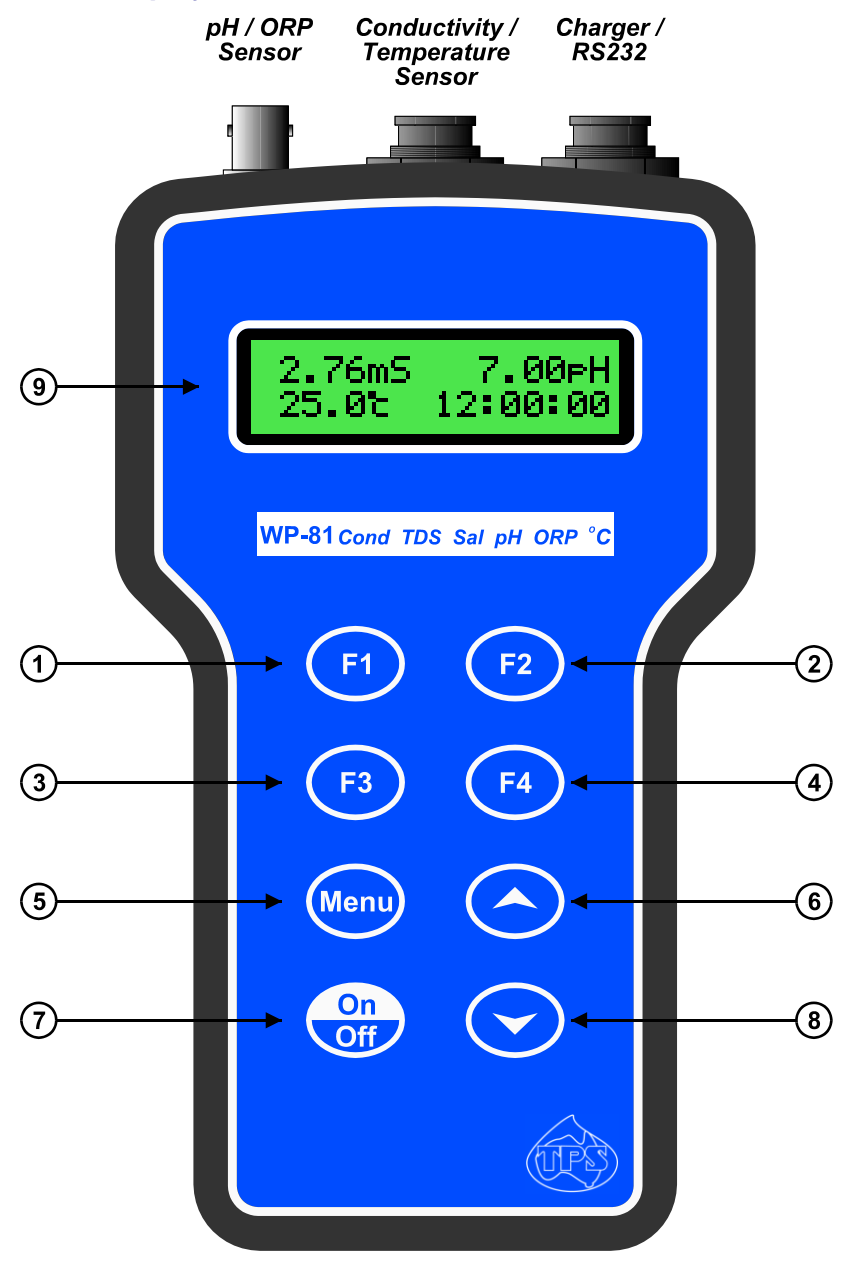

Press to record readings into memory. See section 9.1.

Also used to select pH buffers for automatic buffer recognition at pH calibration. See section 17.

# 2 **F**2

Press to show or hide the date/time or temperature. See section 15.2. Also used to select k=0.1 or k=10 sensor, when standard k=1 sensor is not being used.

# 3 **F**3

Press to start or stop automatic logging. See section 10.

Alternatively, press to transmit current reading plus date and time to the RS232 port. See section 11.2.

# (4) **F**4

Only used within the menu system on the WP-81.

5 Menu

Press to access the user-friendly menu system which makes the **WP-81** a breeze to operate.

# 

The  $\bigcirc$  and  $\bigcirc$  keys are used for calibrating the temperature value (section 7.1), setting the manual temperature compensation (section 7.4), setting the clock (section 15.1), setting the automatic logging period (section 10), and displaying GLP information (section 8.1).

The  $\bigcirc$  key is also used to initialise the **WP-81** at turn-on. See section 18.

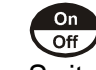

Switches the WP-81 on and off.

# <sup>(9)</sup> Display

32 character alpha-numeric display with user-friendly menu and prompting system. Shows Conductivity/TDS/Salinity, pH/ORP and Temperature simultaneously. Date and time can also be displayed.

#### **1.2 Unpacking Information**

Before using your new **WP-81**, please check that the following accessories have been included:

|    |                                    |        |           | Part NO          |
|----|------------------------------------|--------|-----------|------------------|
| 1. | WP-81 Conductivity-TDS-Sal-pH-ORI  | P-Ten  | np instru | ment 121132/1    |
|    |                                    |        |           | 121132/3         |
|    |                                    |        |           | 121132/5         |
| 2. | Conductivity/ATC/Temperature Sense | or:    | k=1       | 1, 3 or 5m cable |
|    | (see cable label for part No)      |        | k=10      | 1, 3 or 5m cable |
|    |                                    |        | k=0.1     | 1, 3 or 5m cable |
| 3. | pH Sensor: (see cable label for p  | art No | )         | 1, 3 or 5m cable |
| 4. | Conductivity Standard, 200mL:      | 2.76   | mS/cm     | 122306           |
|    | or                                 | 58.0   | mS/cm     | 122315           |
|    | or                                 | 150.0  | ) uS/cm   | 122320           |
| 5. | pH7.00 Buffer, 200mL               |        |           | 121387           |
| 6. | pH4.01 Buffer, 200mL               |        |           | 121381           |
| 7. | Battery charger                    |        |           | 130037           |
| -  |                                    |        |           |                  |

8. Manual

#### Options that may have been ordered with your WP-81:

| 1. | Extended cable                                        | 130040 |
|----|-------------------------------------------------------|--------|
| 2. | RS232 Serial Interface Cable                          | 130041 |
| 3. | Communication software for Windows 95 and later       | 130086 |
| 4. | USB to Serial Adaptor (requires 130041 also)          | 130087 |
| 5. | Hard Carry Case                                       | 130059 |
| 6. | Battery charger lead for 12V cigarette lighter socket | 130046 |
| 7. | Battery charger lead for 12V DC, with battery clips   | 130052 |
| 8. | Solar Panel                                           | 130012 |

# 1.3 Specifications

| <u>Conductivity</u> |                                                                                                    |
|---------------------|----------------------------------------------------------------------------------------------------|
| Ranges              | 4 ranges, with automatic range selection.<br>k=0.1 Sensor0 uS/cm to 2000 uS/cm<br>k=1.0 Sensor0 uS/cm to 20.00 mS/cm<br>k=10 Sensor0 uS/cm to 200.0 mS/cm |
| Resolution          | 0.05% of selected range                                                                                                    |
| Accuracy            | $\pm 0.5\%$ of full scale of selected range at 25 °C                                                                                                    |
| TDS                 |                                                                                                    |
| Factor:             | 0.40 to 1.00 - user set (factory default 0.65)                                                                                                    |
| Ranges:             | 4 ranges, with automatic range selection.                                                                                                    |
|                     | k=0.1 Sensor0 ppM to 1000 ppM                                                                                                    |
|                     | k=1.0 Sensor0 ppM to 10.00 ppK                                                                                                    |
|                     | k=10 Sensor0 ppM to 100.0 ppK                                                                                                    |
| Resolution          | 0.1% of selected range                                                                                                    |
| Accuracy            | $\pm 0.5\%$ of full scale of selected range at 25 $^{\circ}C$                                                                                             |
| Salinity            | k=0.1 Sensor 0 % to 0.10 %<br>0 PSU to 1.0 PSU                                                                                                    |
|                     | k=1.0 Sensor0 % to 1.19 %                                                                                                    |
|                     | 0 PSU to 11.9 PSU                                                                                                    |
|                     | k=10 Sensor0 % to 8.00 %                                                                                                    |
|                     | 0 PSU to 80.0 PSU                                                                                                    |
| Resolution          | .0.01% / 0.1 PSU                                                                                                    |
| Accuracy            | $\pm 0.5\%$ of full scale of selected range at 25 °C                                                                                                    |
| <u>pH</u>           |                                                                                                    |
| Range               | 0 to 14.00 pH                                                                                                    |
| Resolution          | 0.01 pH                                                                                                    |
| Accuracy            | ±0.01 pH                                                                                                    |
| <u>mV/ORP</u>       |                                                                                                    |
| Range               | .0 to $\pm$ 500.0 and 0 to $\pm$ 1500 mV (auto-ranging)                                                                                                   |
| Resolution          | 0.15 and 1 mV                                                                                                    |
| Accuracy            | $\pm 0.3$ and $\pm 1$ mV                                                                                                    |
| <u>Temperature</u>  |                                                                                                    |
| Range               | -10.0 to 120.0 °C (Sensor limit 60 °C)                                                                                                    |
| Resolution          | 0.1 °C                                                                                                    |
| Accuracy            | ±0.2 °C                                                                                                    |

#### **General Specifications**

| Temperature Compensation:                                                                                                    |                                     |
|----------------------------------------------------------------------------------------------------|-------------------------------------|
| Conductivity/TDS/Salinity Automatic -5 to 70 °C                                                                                           |                                     |
| pH (only – not for mV/ORP) Automatic 0 to 100 °C<br>Manual 0 to 100 °C                                                                    |                                     |
| Calibration:                                                                                                    |                                     |
| pH Auto Standard Recognition in pl<br>pH6.86, pH7.00, pH9.18 or pH1                                                                       | H4.01,<br>0.01                      |
| pH Sensor Asymmetry Range -1.00 to +1.00 pH                                                                                               |                                     |
| pH Sensor Slope Range 85.0 to 105%                                                                                                    |                                     |
| Input Impedance                                                                                                    |                                     |
| mV/ORP Sensor calibration not available.                                                                                                  |                                     |
| Conductivity/TDS/Salinity Auto Standard Recognition 1<br>1413uS/cm, 2.76mS/cm, 12.<br>58.0mS/cm                                           | I 50uS/cm,<br>88mS/cm,              |
| Cond Sensor Span Range k=0.1 Sensor: k=0.075 to k=0.13<br>k=1.0 Sensor: k=0.75 to k=1.3<br>k=10 Sensor: k=7.5 to k=13.3                   | 33<br>3<br>3                        |
| Temperature Use a reference thermometer.<br>Temperature Sensor Offset10.0°C to +10.0°C                                                    |                                     |
| Memory                                                                                                    | nd time.                            |
| Automatic Logging User-set for one reading every seconds, 1 to 90 minutes, or 1 to                                                        | / 1 to 90<br>24 hours.              |
| RS232 Output 300, 1200, 9600 & 19200 baud.<br>8 bits, no parity, 1 stop bit, X<br>Protocol.                                               | ON/XOFF                             |
| ClockCalendar clock displays date<br>hours, minutes & seconds.<br>Year is recorded in men<br>transmitted to the RS232 port,<br>displayed. | e, month,<br>nory and<br>but is not |

| Page 10                   |                                                                                                    |                                                                                           |  |  |  |
|---------------------------|----------------------------------------------------------------------------------------------------|-------------------------------------------------------------------------------------------|--|--|--|
| Battery Saver             | On : Auto switch-off after 5 minutes<br>Off : Continuous use<br>Bar Graph display of battery charge leve<br>Value of battery voltage available for<br>troubleshooting. |                                                                                           |  |  |  |
| Good Laboratory Practices | Date, Time<br>Conductivity,<br>calibration are<br>recalled or sent<br>time.                                                                                            | and Value of last<br>pH and Temperature<br>stored, and can be<br>to the RS232 port at any |  |  |  |
| Power                     | .6V NiMH Re<br>approx 40 hours                                                                                                    | echargeable Battery for soperation.                                                       |  |  |  |
| Dimensions                | 195 x 110 x 55                                                                                                    | mm                                                                                        |  |  |  |
| Mass                      | Instrument only<br>Full Kit                                                                                                    | : Approx 520g<br>: Approx 2.5kg                                                           |  |  |  |
| Environment               | Temperature<br>Humidity                                                                                                    | : 0 to 45 °C<br>: 0 to 95 % R.H.                                                          |  |  |  |

## 2. WP-81 Menu Structure

A detailed breakdown of the menu system of the **WP-81** is shown below. This diagram provides a quick reference for the **WP-81** menu functions.

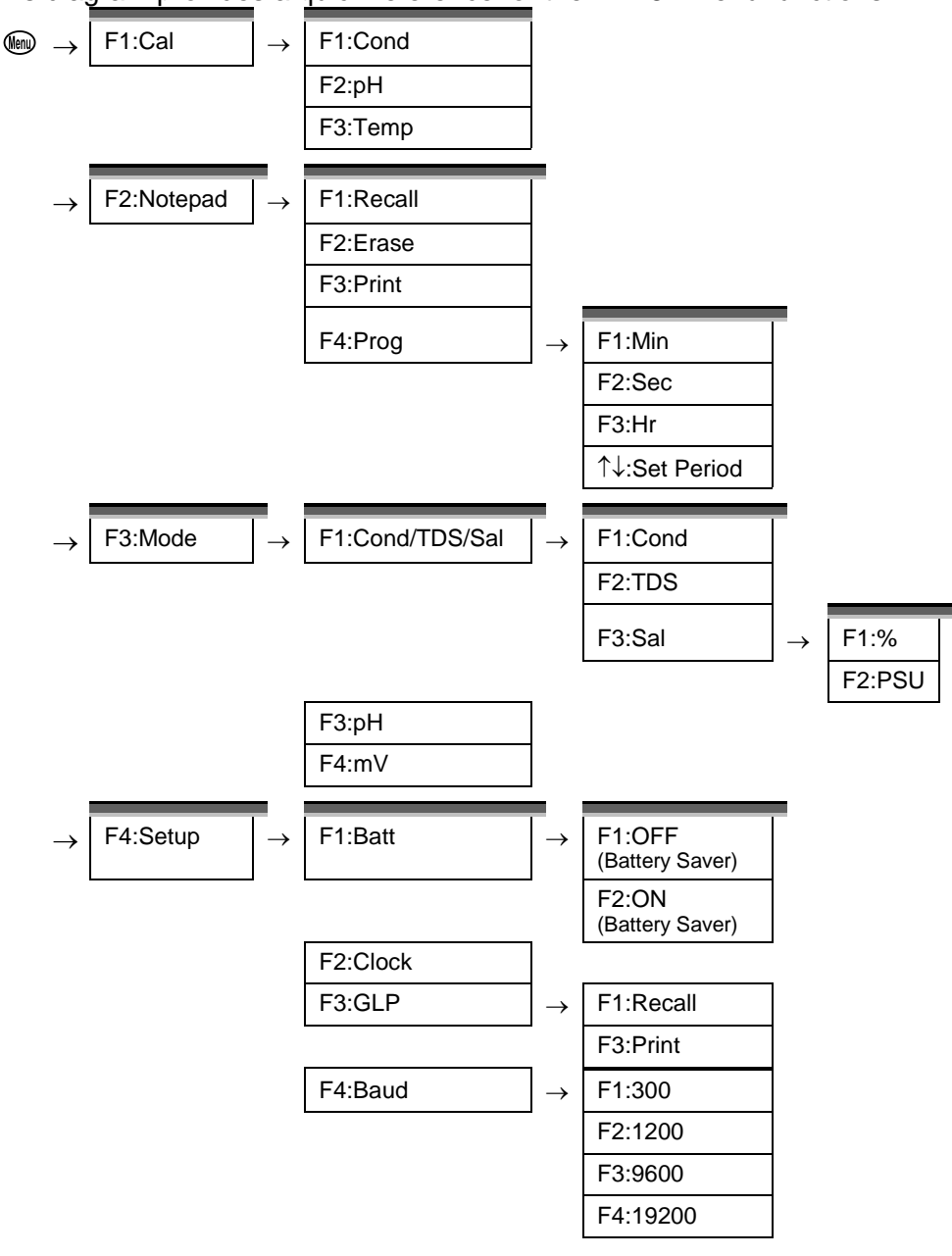

## 3. Operating Modes

#### 3.1 Selecting Conductivity, TDS (setting factor) or Salinity Mode

To select Conductivity, TDS or Salinity mode...

1. Select the Mode menu ( $\textcircled{\baselinewidth} \rightarrow F3:Mode$ )...

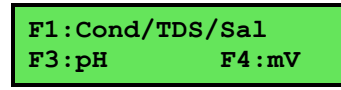

2. Press (1) to select Conductivity mode Menu.

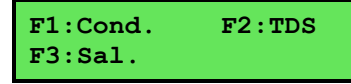

Press <sup>(1)</sup> to select Conductivity mode.
 Press <sup>(2)</sup> to select TDS mode.
 You will now be asked to enter the TDS Factor.

 $\rightarrow 0.65 \leftarrow$  TDS factor  $\uparrow \downarrow : Set$  F1:Save

Press <sup>(13)</sup> to select Salinity mode menu.

Select units F1:% F2:PSU

Press (f) to select % units. Press (f) to select PSU units.

Press lo quit and retain the current selection.

## 3.2 Selecting pH or ORP (mV) Mode

To select pH or ORP/mV mode...

```
F1:Cond/TDS/Sal
F3:pH F4:mV
```

2. Press <sup>(13)</sup> to select pH mode.

Press (1) to select ORP/mV mode.

Press lo quit and retain the current selection.

# 4. Conductivity (TDS/Salinity) Calibration

To achieve accurate Conductivity/TDS/Salinity results, the **WP-81** requires calibration to a known Conductivity standard. The TDS and Salinity values are derived from the Conductivity reading and do not require a separate calibration. The conductivity of a solution varies with temperature. The **WP-81** uses Automatic Temperature Compensation (ATC) referenced to the fixed temperature of 25°C.

A "\*" in place of the decimal point indicates that the

Conductivity/TDS/Salinity readout is not calibrated, or a past calibration has failed. The "\*" will be removed once a Conductivity calibration has been successfully performed in Conductivity standard.

#### 4.1 Calibration Procedure

- Plug the Conductivity sensor into the **Conductivity** socket. If a k=0.1 or k=10 sensor is being used, ensure that the **WP-81** is set to the correct k factor before using the instrument (see section 16).
- 2. Switch the meter on.
- 3. Rinse the Conductivity sensor in distilled water. Shake off as much water as possible. Blot the outside of the sensor dry. DO NOT BLOT THE SENSOR WIRES.

#### 4. Zero Calibration

Let the sensor dry in air.

Select Conductivity Calibration. (  $\textcircled{m} \rightarrow F1:Cal. \rightarrow F1:Cond.$ )

5. When the reading has stabilised at or near zero, press the  $^{\textcircled{1}}$  key to calibrate.

A "\*" will not be removed after a zero calibration.

#### 6. Standard Calibration

Allowable Conductivity standards are 150uS/cm, 1413uS/cm, 2.76mS/cm, 12.88mS/cm and 58.0mS/cm, and should be selected according to your range of interest.

If the **WP-81** does not recognise the standard, it will display the message, "**NOT STD**" during calibration. Calibration will fail if this message is displayed.

For plastic bodied k=1 and k=10 sensors, place the sensor into a sample of Conductivity standard, so that it is immersed at least to the vent hole in the white plastic cover. The white plastic cover MUST be in place for correct readings.

For plastic bodied k=0.1 sensors, the white plastic cover MUST be removed for correct readings.

For glass bodied sensors, immerse the sensor at least to the vent hole in the glass body.

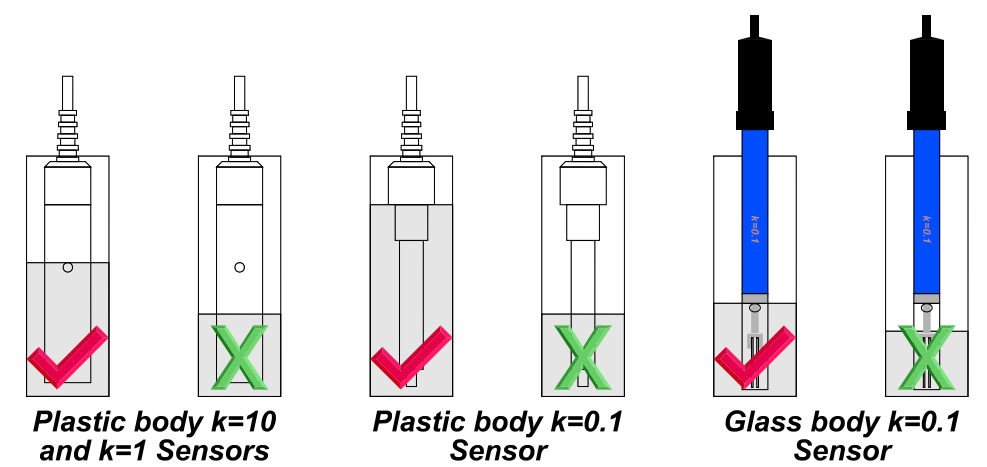

**DO NOT** place the sensor directly into the bottle of standard. Discard the used sample of standard after use. It is advisable to use a narrow sample vessel to minimise the use of standard solution.

- 7. Select Conductivity Calibration. (  $\textcircled{m} \rightarrow F1:Cal. \rightarrow F1:Cond.$ )
- 8. When the reading has stabilised, press the 1 key to calibrate.

The "\*" will now be replaced by a decimal point, if calibration was successful.

9. The **WP-81** is now calibrated for Conductivity and is ready for use in this mode.

#### 4.2 Calibration Notes

- 1. A Zero calibration should be performed at least monthly. In low conductivity applications (where a zero error is particularly significant) a zero calibration may have to be done weekly.
- 2. A Standard calibration should be performed at least weekly. Of course, more frequent calibration will result in greater confidence in results.
- 3. The **WP-81** does not require re-calibration when alternating between Conductivity, TDS and Salinity modes.
- 4. All calibration information is retained in memory when the **WP-81** is switched off, even when the battery is removed. This information can be recalled or printed later using the GLP function (see section 8).
- 5. The **WP-81** displays the value of the standard to which it will attempt to calibrate. Ensure that the standard value displayed corresponds to the standard that you are using.
- 6. If the **WP-81** does not recognise the standard, it will display the message, "**NOT STD**" during calibration. Calibration will fail if this message is displayed.

#### 4.3 Calibration Messages

1. If a Zero calibration has been successfully performed, the **WP-81** will display the following message, and the zero value of the sensor. For example...

```
Calibrate OK
Zero= 0.00 uS
```

 If a Standard calibration has been successfully performed, the WP-81 will display the following message, and the k factor of the sensor. For example...

```
Calibrate OK
k= 1.00
```

3. If a Standard calibration has failed, the **WP-81** will display the following message, and the failed k factor of the sensor. For example..

```
Calibrate Fail
k= 1.50
```

Page 16 5. pH Calibration

#### 5.1 Calibration Procedure

- 1. Plug the pH sensor into the **pH** socket. Temperature measurements are made via the Conductivity sensor, so this needs to be connected for Automatic Temperature Compensation.
- 2. Switch the meter on.
- 3. Ensure that temperature has been calibrated or manually set (see sections 7.1 & 7.4). If the decimal point in the temperature reading is shown by a "\*", then the temperature value is not calibrated.
- 4. Remove the wetting cap from the pH sensor. Rinse the pH and Conductivity sensors in distilled water and blot them dry.
- 5. Ensure that you are using buffers which have been selected for automatic buffer recognition. See section 17 for a detailed explanation.
- Place both sensors into a small sample of pH7.00 (or pH6.86) buffer, so that the bulb and reference junction are both covered, as per the diagram below. **DO NOT** place the sensors directly into the buffer bottle.

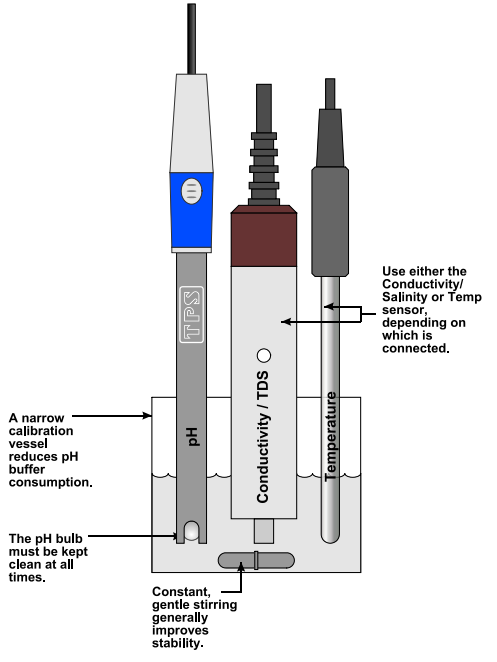

- 7. Select pH Calibration. ( $\textcircled{I} \rightarrow F1:Cal. \rightarrow F2:pH$ )
- 8. When the reading has stabilised, press the <sup>(f)</sup> key to calibrate. If a 1 point calibration has been performed, the "\*" will not be removed until a full 2 point calibration has been performed.
- 9. Rinse the pH and Conductivity sensors in distilled water and blot them dry.
- 10. Place both sensors into a small sample of pH4.01, pH9.18 or pH10.01 Buffer, so that the bulb and reference junction are both covered, as per the diagram in step 6, above. **DO NOT** place the sensors directly into the buffer bottle.

# pH9.18 and pH10.01 buffers are unstable once the bottles have been opened. Discard immediately after use.

- 11. Select pH Calibration. (  $\textcircled{1} \rightarrow F1:Cal. \rightarrow F2:pH$ )
- 12. When the reading has stabilised, press the <sup>(E)</sup> key to calibrate. The "\*" will now be replaced by a decimal point, if calibration was successful.
- 13. The **WP-81** is calibrated for pH and is ready for taking pH measurements. Discard the used samples of buffer.

#### 5.2 Calibration Notes

- 1. A 1-point calibration should be performed at least weekly. In applications where the sensor junction can become blocked, such as dairy products, mining slurries etc., a 1-point calibration may have to be done daily.
- 2. A full 2-point calibration should be performed at least monthly. Of course, more frequent calibration will result in greater confidence in results.
- 3. All calibration information is retained in memory when the **WP-81** is switched off, even when the battery is removed. This information can be recalled or printed later using the GLP function (see section 8).
- 4. The **WP-81** displays the value of the pH buffer to which it will attempt to calibrate. Ensure that the buffer value displayed corresponds to the buffer that you are using.

#### Page 18 5.3 Calibration Messages

1. If a 1-point calibration has been successfully performed, the **WP-81** will display the following message, and the asymmetry of the sensor. For example...

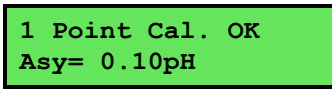

2. If a 1-point calibration has failed, the **WP-81** will display the following message, and the failed asymmetry value of the sensor. For example...

3. If a 2-point calibration has been successfully performed, the **WP-81** will display the following message, and the asymmetry and slope of the sensor. For example...

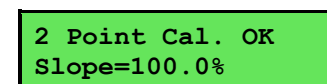

Cal. Fail

Lo

il

.50pH

4. If a 2-point calibration has failed, the **WP-81** will display the following message, and the failed slope value of the sensor. For example...

| 2 Point Cal. Fail | or : | 2 Point Cal. Fa |
|-------------------|------|-----------------|
| Slope=130.0% Hi   |      | Slope= 70.0% I  |

## 6. mV/ORP Calibration

The mV section is factory calibrated. There is no user-calibration facility for this mode.

# 7. Temperature Calibration

#### 7.1 Calibration Procedure

- 1. Plug the Conductivity/Temperature sensor into the **Conductivity** socket. A separate temperature sensor can also be used in place of the Conductivity sensor for temperature value.
- 2. Switch the meter on.
- 3. Place the sensor into a beaker of room temperature water, alongside a good quality mercury thermometer. Stir the sensor and the thermometer gently to ensure an even temperature throughout the beaker.
- 4. Select Temperature Calibration. ( $\textcircled{m} \rightarrow F1:Cal. \rightarrow F3:Temp$ )
- 5. The reading from the sensor is now displayed on the right of the display, and the value you are going to set is shown on the left. For example...

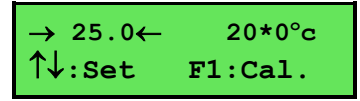

- 7. Press the <sup>(f)</sup> key to calibrate the temperature value.

The "\*" will now be replaced by a decimal point, if calibration was successful.

Alternatively, press the Men key to abort temperature calibration.

#### 7.2 Calibration Notes

- 1. Temperature calibration information is retained in memory when the **WP-81** is switched off, even when the battery is removed. This information can be recalled or printed later using the GLP function (see section 8).
- 2. Temperature does not need to be re-calibrated unless the sensor is replaced or the meter is initialised.

#### 7.3 Calibration Messages

 If a temperature calibration has been successfully performed, the WP-81 will display the following message and the offset value of the sensor. For example...

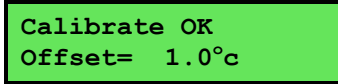

2. If a temperature calibration has failed, the **WP-81** will display the following message, and the failed offset value of the sensor.

#### 7.4 Manual Temperature Setting

If the Conductivity/Temperature sensor is not connected, and a temperature sensor is not used in its place, the temperature of the sample solution must be set manually for accurate pH measurements. A separate thermometer will be required for this.

- **NOTE:** The Conductivity sensor has a separate sensor built in for automatic temperature compensation for Conductivity, TDS and Salinity.
- 1. Switch the meter on.
- 2. Measure the temperature of the sample.
- 3. Select Temperature Calibration. ( $\textcircled{1}{9} \rightarrow F1:Cal. \rightarrow F3:Temp$ )
- 4. The current temperature setting is now displayed.

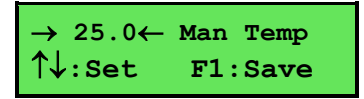

- 6. Press the 1 key to save the temperature value.

Alternatively, press the Image key to quit and retain the current setting.

# 8. Good Laboratory Practices (GLP)

The **WP-81** keeps a record of the date and time of the last Conductivity, pH and Temperature calibrations as part of GLP guidelines.

#### 8.1 To recall GLP information on the display

- 1. Switch the meter on.
- 2. Select the GLP menu. (  $\textcircled{\baselinetwidth} \rightarrow F4:Setup \rightarrow F3:GLP$  )
- 3. Select F1:Recall from the menu.
- 4. The instrument model, firmware version number, and instrument serial number are displayed, along with a prompt describing how to scroll through the GLP information.

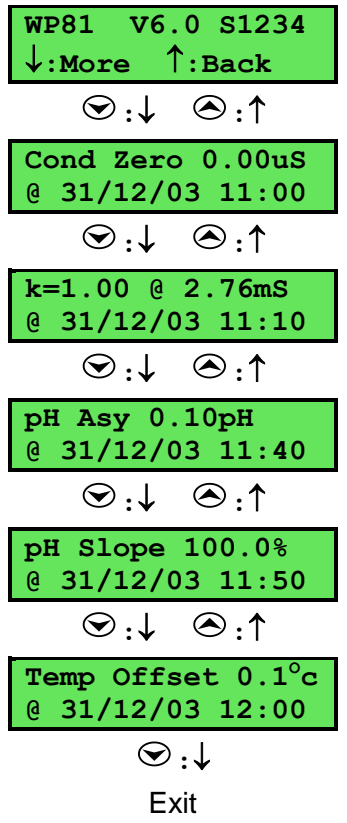

#### Page 22 8.2 Failed Calibration

If calibration has failed, the GLP function will reset the date and time to zero. The **WP-81** still shows the results of the last successful calibration. For example...

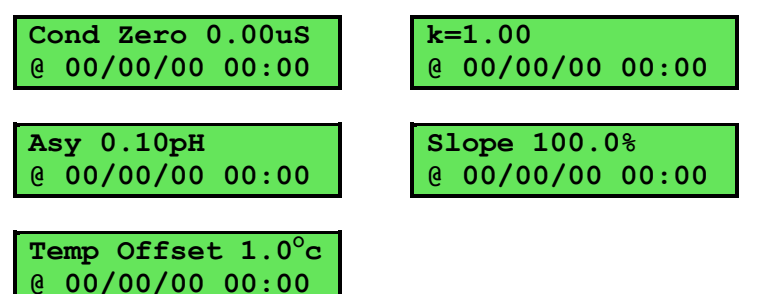

Note that these calibration values are still used if further measurements are taken without re-calibrating.

#### 8.3 Printing GLP Information to the RS232 Port

The GLP information stored in the instrument's memory can be sent to a printer or PC via the RS232 port. Switch the meter on.

- 1. Ensure that the **WP-81** RS232 cable is connected to the instrument and to the printer or PC.
- 2. Send the GLP information to the RS232 port.

```
(\textcircled{W} \rightarrow F4:Setup \rightarrow F3:GLP \rightarrow F3:Print)
```

3. The GLP information is sent to the RS232 port in formatted ASCII text. For example...

```
      WP81
      V6.0
      $1234
      @
      $30/03/11
      $12:00

      Conductivity
      Zero=
      0.00us
      @
      $30/03/11
      $11:00

      Conductivity
      k=
      1.00
      @
      $2.76ms
      @
      $30/03/11
      $11:10

      pH
      Asy=
      0.00pH
      @
      $30/03/11
      $11:40

      pH
      Slope=
      100.0%
      @
      $30/03/11
      $11:50

      Temperature
      Offset=
      1.00C
      @
      $30/03/11
      $12:00

      ENDS

      $30/03/11
      $12:00
      $30/03/11
      $12:00
```

#### 8.4 Instrument Serial Number

In case the serial number that is fitted to the rear of the **WP-81** is removed or becomes illegible, it is also available on the **WP-81** display.

• The serial number is displayed at turn-on, for example...

```
WP81 V6.0 S1234
Con TDS Sal pH °C
```

where S1234 is the serial number.

- The serial number is display when recalling the GLP information (section 8.1).
- The serial number is included on the print-out of GLP information (section 8.3).

#### 8.5 Additional GLP Features

Another GLP requirement is to record the date and time of every reading. The **WP-81** does this for you when readings are recorded either with the Notepad function (section 9) or the Automatic Logging function (section 10).

# 9. Notepad Function

# 9.1 Recording Readings into the Notepad

To record readings into the Notepad memory:

1. Press 🗊 in normal display mode. The display should now look like this...

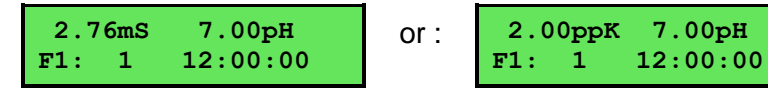

- 2. If you now press <sup>(f)</sup>, the Conductivity/TDS/Salinity, pH, Temperature, Date and Time will be recorded into the notepad, and labelled as reading number 1.
- 3. Repeat steps 1 & 2 as often as required. The maximum number of readings that can be stored in the Notepad is 3600.

# 9.2 Recalling Records from the Notepad

To recall records from the Notepad onto the **WP-81** display:

- 1. Select the Notepad menu (  $\textcircled{1}{100} \rightarrow F2:Notepad$ )
- 2. Select **F1:Recall** from the menu.
- 3. Record number 1 is now displayed, for example...

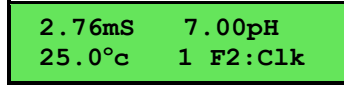

Press <sup>€</sup><sup>2</sup> to alternatively display the date and time or the data for this record.

Press O to move forward through the records.

Press  $\bigcirc$  to move backward through the records.

Press and hold the  $\bigcirc$  or  $\bigcirc$  keys to roll rapidly through the readings.

#### 9.3 Erasing Records from the Notepad

To erase all records from the Notepad:

- 1. Select the Notepad menu ( $\textcircled{m} \rightarrow F2:Notepad$ )
- 2. Select F2:Erase from the menu.
- 3. The **WP-81** now asks if you are sure that you wish to erase all records...

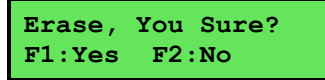

Press (F) to erase all records from the Notepad
 Press (F) to quit without erasing the records from the Notepad.

#### 9.4 Printing Records from the Notepad to the RS232 Port

- Connect one end of the RS232 cable to the Charger/RS232 socket of the WP-81. The charger, optional solar panel, or optional battery leads can be connected into the spare socket on the cable for long term use, if required.
- 2. Connect the other end of the RS232 cable to an RS232 Printer, or to COM1 or COM2 of a PC.
- 3. Ensure that the baud rate for the printer or PC and the **WP-81** are the same.

If necessary, alter the baud rate of the WP-81 (see section 11.1).

The **WP-81** uses XON/XOFF protocol. Ensure that the printer or PC is set accordingly.

- 4. Select the Notepad menu. ( $\textcircled{} \rightarrow F2:Notepad$ )
- 5. Select **F3:Print** from the menu.

Printing starts as soon as (F3) is pressed. The display shows the word "**Printing**" until printing is completed.

#### Page 26 10. Automatic Data logging

The **WP-81** can automatically log records into the Notepad. First the logging period must be programmed, then automatic logging can be started and stopped as required. The clock must be set before attempting Automatic Data logging.

- 1. Select the Program menu. ( $\textcircled{W} \rightarrow F2:Notepad \rightarrow F4:Prog.$ )
- 2. The display should now look like this...

 $\rightarrow 00 \leftarrow$  F1:Min F2:Sec  $\uparrow \downarrow$ :Period F3:Hr

- 3. Use the  $\bigcirc$  and  $\bigcirc$  keys to set the period at which the **WP-81** will automatically log records.
- 4. When the logging period has been correctly set, select whether this period is in minutes, seconds or hours.

Press (1) to save the period as minutes.

Press E2 to save the period as seconds.

Press (3) to save the period as hours.

For example, if the period was set to **05**, followed by P, then the **WP-81** will automatically log a record every 5 seconds.

5. The **WP-81** will ask if the records are to be logged into the Notepad, or sent directly to the RS232 port.

Press (F) to log records into the Notepad (maximum of 3600 readings).

Press <sup>(13)</sup> to send records directly to the RS232 port.

6. The automatic logging function is now programmed, and can be started and stopped as required.

## Continued over the page...

7. To start automatic logging, press (13) in normal display mode.

If the WP-81 is logging into the Notepad, the display will look like this...

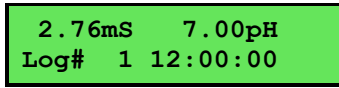

The log number will increment and the **WP-81** will beep each time a reading is recorded.

If the **WP-81** is sending records directly to the RS232 port, the display will look like this...

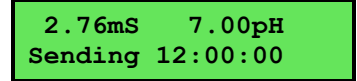

The WP-81 will beep each time a record is sent to the RS232 port.

8. Press <sup>(3)</sup> to stop automatic logging.

#### Notes:

- The clock must be set before the WP-81 will allow automatic logging to start. The message "Clock Not Set" is displayed if the clock is not set.
- 2. The Battery Saver function (section 13) is disabled while the meter is in Automatic Data logging mode, to stop the meter switching off while logging data. Even when the memory is full and the meter stops logging, the Battery Saver function is still disabled. This allows the data to be downloaded and the memory to be reset remotely.

#### Page 28 11. <u>RS232 Port</u>

#### 11.1 Setting the Baud Rate

- 1. Select the RS232 Set-up menu ( $\textcircled{m} \rightarrow F4:Setup \rightarrow F4:Baud$ )
- 2. The available baud rates are listed on the display...

F1:300 F2:1200 >F3:9600 F4:19200

The arrow shows the current selection.

3. Press (E) to select 300 baud

Press (2) to select 1200 baud

Press <sup>(3)</sup> to select 9600 baud.

Press 🗐 to select 19200 baud.

Press I to quit and retain the current setting.

#### 11.2 Sending Readings to the RS232 Port

Press <sup>(3)</sup> to instantly send readings to the RS232 port whenever the **WP-81** is in normal display mode. This function is disabled if the automatic logging period is set to greater than zero (see section 10).

Records can be sent directly to the RS232 port rather than stored in memory during automatic data logging. See section 10 for details.

#### 11.3 RS232 Configuration

The **WP-81** RS232 configuration is 8 bits, No Parity, 1 Stop Bit, XON/XOFF Protocol.

#### **11.4 Communication and Statistical Software**

Communication between the **WP-81** and a PC can be handled with any RS232 communication software. **Win***TPS* RS232 communication software for Windows<sup>®</sup> 95 and later is optionally available (part number 130086).

Once the data is saved to disk, the next problem is how to use it. The data sent by the **WP-81** is formatted in fixed-width columns that can be imported by programs such as Microsoft<sup>®</sup> Excel<sup>®</sup> and Lotus 123<sup>®</sup>.

Information on how to use the software and import data is provided in the manual provided with the **Win***TPS* CD-ROM.

#### 11.5 Commands

The following commands can be sent from a PC to the **WP-81**. Note that <cr> denotes carriage return and <lf> denotes a line feed.

| Action                        | Command      | Notes                                                                                                    |
|-------------------------------|--------------|----------------------------------------------------------------------------------------------------|
| Request current<br>data       | ?D <cr></cr> | Returns the current Conductivity/<br>TDS/Salinity, pH, Temperature, date<br>and time from the <b>WP-81</b> . The log<br>number returned is set to Zero.                                                                                                    |
| Request logged data           | ?R <cr></cr> | Returns all logged records from the <b>WP-81</b> memory. The data ends with the message <b>ENDS</b> <cr></cr>                                                                                                    |
| Erase logged data             | ?E <cr></cr> | Erases all logged records from the <b>WP-81</b> memory. Returns the message <b>ERASED</b> <cr> to confirm that the records have been erased.</cr>                                                                                                    |
| Request status<br>information | ?S <cr></cr> | Returns the model name, firmware<br>version number, instrument serial<br>number and number of logged<br>readings in memory,<br>eg: <b>WP81++V1.0+S1234+9999</b> <cr>,<br/>where • are spaces. Note that the<br/>number of logged readings is right-<br/>justified.</cr> |
| Request GLP<br>information    | ?G <cr></cr> | Returns all calibration GLP<br>information, plus the instrument<br>model and current date (see section<br>11.6 for data format and<br>handshaking).                                                                                                    |

#### Page 30 11.6 Data Format

Data is returned to the RS232 Port by the **WP-81** in the following format. Please note that a "  $\star$  " shown anywhere in this section denotes one space.

LLLL+CCCCCccc+PPPPPppp+TTTTTTttt+dd/mm/yy+hh:mm:ss

where ...

| LLLL     | is the Log Number. Maximum 4 characters, right justified.                                                                                                 |  |  |  |  |
|----------|----------------------------------------------------------------------------------------------------|--|--|--|--|
|          | The <b>WP-81</b> sends Zero for instant readings (section 11.2)                                                                                           |  |  |  |  |
| CCCCCC   | is the Conductivity, TDS or Salinity Data. Maximum 6 characters, right justified.                                                                         |  |  |  |  |
| ccc      | is the unit description, either "uS+", "mS+", "ppM", "ppK",<br>"%++" or "psu".                                                                            |  |  |  |  |
| PPPPPP   | is the pH or ORP/mV Data. Maximum 6 characters, right justified.                                                                                          |  |  |  |  |
| ppp      | is the unit description, sent as "pH+" or "mV+"                                                                                                    |  |  |  |  |
| TTTTTT   | is the Temperature Data. Maximum 6 characters, right justified.                                                                                           |  |  |  |  |
| ttt      | is the Temperature unit description. The <b>WP-81</b> sends "oC•" for real temperature data, or "oCm" when manual temperature compensation is being used. |  |  |  |  |
| dd/mm/yy | is the date, month and year data.                                                                                                    |  |  |  |  |
| hh:mm:ss | is the hours, minutes and seconds data.                                                                                                    |  |  |  |  |

#### <u>Notes</u>

- 1. When requested by a PC with the ?D or ?R commands (section 11.5), the data is terminated with a carriage return.
- 2. When the data is sent by the **WP-81** using the Print function (section 9.4) or the Instant Send function (section 11.2), the data ends with a carriage return and a line feed.
- When the Temperature is not within the ATC limits for Conductivity/TDS/Salinity or pH measurement "ATCLIM" will be sent instead of the Data.

#### 11.7 GLP Data Format

GLP information is returned as 8 lines terminated by a carriage return. When using the "?G" command (section 11.5), the computer must respond with a character after receiving each line. For example...

```
WP81V6.0$1234@$1/12/03$12:00ConductivityZero=0.00us@$30/03/11$11:05Conductivityk=1.00@$2.76mS@$30/03/11$11:10pHAsy=0.00pH@$30/03/11$11:25pHSlope=100.0%@$30/03/11$11:30TemperatureOffset=1.00C@$20/03/11$11:35ENDS
```

Page 32 12. Importing Data into Microsoft Excel

The following procedure details the method for importing a **WP-81** text data file into Microsoft<sup>®</sup> Excel<sup>®</sup>.

- 1. Start Microsoft<sup>®</sup> Excel<sup>®</sup> and select <u>File  $\rightarrow$  Open</u>
- In the "Files of type:" pull-down box, choose "Text Files (\*prn; \*.txt; \*.csv)".
- 3. Navigate to the folder where your data file is stored and double-click it to start the Text Import Wizard.

**Note:** The default data folder for the WinTPS software is "C:\My Documents\WinTPS".

4. In step 1 of the Text Import Wizard select "Fixed <u>width</u>", as per the sample screen below, then press "Next >".

| Text I            | nport                                                                                                    | Wizard - St    | ep 1 of 3                          |                              |                                  |                                 | ? ×       |
|-------------------|----------------------------------------------------------------------------------------------------|----------------|------------------------------------|------------------------------|----------------------------------|---------------------------------|-----------|
| The Te<br>If this | The Text Wizard has determined that your data is Fixed Width.<br>If this is correct, choose Next, or choose the data type that best describes your data. |                |                                    |                              |                                  |                                 |           |
| Origin            | hal dat                                                                                                    | a type         |                                    |                              |                                  |                                 |           |
| Choo              | ise the                                                                                                    | file type that | best describes                     | ; your data:                 |                                  |                                 |           |
|                   | <u>D</u> elimi                                                                                                    | ited - Ch      | aracters such a<br>Ids are aligned | as commas or<br>in columns w | r tabs separat<br>ith spaces bel | e each field.<br>Ween each fiel | 4         |
|                   | Fixeu                                                                                                    |                | ius are aligneu                    |                              | iun spaces pei                   | ween each nei                   | J.        |
|                   |                                                                                                    | Start i        | mport at <u>r</u> ow:              | 1                            | File or                          | igin: Window                    | ws (ANSI) |
| Previ             | ew of I                                                                                                    | file C:\My Doc | uments\WinTP                       | 5\wp81_data                  | a.txt.                           |                                 |           |
| 1                 | 1                                                                                                    | 2760uS         | 7.00pH                             | 25.0oC                       | 31/12/03                         | 12:00:00                        | <u> </u>  |
| 2                 | 2                                                                                                    | 2770uS         | 7.10pH                             | 26.0oC                       | 31/12/03                         | 12:10:00                        |           |
| 3                 | 3                                                                                                    | 2780uS         | 7.20pH                             | 27.0oC                       | 31/12/03                         | 12:20:00                        |           |
| 4                 | 4                                                                                                    | 2790uS         | 7.30pH                             | 28.0oC                       | 31/12/03                         | 12:30:00                        |           |
| 5                 | 5                                                                                                    | 2810uS         | 7.40pH                             | 29.0oC                       | 31/12/03                         | 12:40:00                        | <b>_</b>  |
| •                 |                                                                                                    |                |                                    |                              |                                  |                                 | Þ         |
|                   |                                                                                                    |                |                                    |                              |                                  |                                 |           |
|                   |                                                                                                    |                |                                    | Cancel                       | < Back                           | Next >                          | <u> </u>  |

Continued over the page...

5. Step 2 of the Text Import Wizard allows you to select the points at which each data field will break into a new column. The sample screens below show where TPS recommends the breaks be inserted.

Press "Next >" after the column breaks have been inserted.

| Τe                                        | ext Imp                                                | oort Wizard                   | - Step 2 of 3                           |                             |               |          | ? ×              |
|-------------------------------------------|--------------------------------------------------------|-------------------------------|-----------------------------------------|-----------------------------|---------------|----------|------------------|
| ٦                                         | This scri                                              | een lets you s                | et field widths (                       | column break                | s).           |          |                  |
| Lines with arrows signify a column break. |                                                        |                               |                                         |                             |               |          |                  |
|                                           | To CREATE a break line, click at the desired position. |                               |                                         |                             |               |          |                  |
|                                           | To I                                                   | DELETE a brea<br>MOVE a break | ik line, double d<br>line i click and d | lick on the line<br>Irag it | э.            |          |                  |
|                                           | 101                                                    |                               | into, cilcit ana a                      | i ug ici                    |               |          |                  |
| ٦                                         | )ata pri                                               | eview                         |                                         |                             |               |          |                  |
|                                           |                                                        | 10                            | 20                                      | 30                          | 40            |          | 60               |
|                                           | 1                                                      | 2760us                        | 7.00pH                                  | 25.00C                      | 31/12/03      | 12:00:00 |                  |
|                                           | 2                                                      | 2770µS                        | 7.10pH                                  | 26.0oC                      | 31/12/03      | 12:10:00 |                  |
|                                           | 3                                                      | 2780µS                        | 7.20pH                                  | 27.0oC                      | 31/12/03      | 12:20:00 |                  |
|                                           | 4                                                      | 2790µS                        | 7.30pH                                  | 28.0oC                      | 31/12/03      | 12:30:00 |                  |
|                                           | 5                                                      | 2810µS                        | 7.40pH                                  | 29.0oC                      | 31/12/03      | 12:40:00 |                  |
|                                           | 4                                                      |                               |                                         |                             |               |          | Þ                |
|                                           |                                                        |                               |                                         |                             |               |          |                  |
|                                           |                                                        |                               |                                         | Cancel                      | < <u>B</u> ac | k Next   | > <u>F</u> inish |

6. Simply press "<u>F</u>inish" at step 3 of the Text Import Wizard. TPS recommends that the data format for each column be set once the data is in spreadsheet format.

For help on formatting the data columns, charting, graphing or other operations please consult the Microsoft<sup>®</sup> Excel<sup>®</sup> help file. Alternatively please contact TPS and we will try to provide further assistance.

#### Page 34 13. Battery Saver Function

The **WP-81** is equipped with a battery saver function. If no button has been pressed for five minutes, the unit beeps and flashes the display for 20 seconds, and then shuts off. This function can be switched off for continuous use.

To enable or disable the battery saver function:

- 1. Switch the meter on.
- 2. Select Battery Saver Set-up ( $\textcircled{m} \rightarrow F4:Setup \rightarrow F1:Batt$ )
- 3. The battery saver menu is now displayed. For example...

```
Batt Saver F1:OFF
```

The arrow indicates the current selection.

The bar graph and percentage indicate the approximate level of charge in the battery.

4. Press (1) to disable the battery saver function for continuous use.

Press 1 to enable the battery saver function. The meter will switch itself off if no key has been pressed for five minutes.

Press Implement the battery saver menu and retain the current setting.

#### Notes:

- 1. For troubleshooting purposes, the battery volts can also be displayed in the battery saver menu. Press (3) to display battery volts.
- 2. The is symbol flashes when the battery volts drops below 5.60 volts. At 5.00 volts the meter turns itself off.
- 3. The Battery Saver function is disabled while the meter is in Automatic Data logging mode (section 10), to stop the meter switching off while logging data. Even when the memory is full and the meter stops logging, the Battery Saver function is still disabled. This allows the data to be downloaded and the memory reset remotely.

# 14. <u>Recharging the Battery</u>

The is symbol flashes when the battery drops below 5.60 volts. The battery should be recharged at this point. If the battery is not recharged, the **WP-81** will switch itself off when the battery drops below 5.00 volts.

To recharge the battery...

- Plug the battery charger, solar panel, or car cigarette lighter adaptor into the Charger/RS232 socket. DO NOT plug into the Conductivity / TDS socket, as this will damage the WP-81.
- 2. Charge for approximately 8 hours for full capacity. The **WP-81** has special circuitry to prevent overcharging, so the charger can be used continuously.

To ensure optimum battery life and capacity, the **WP-81** should only be charged once the is symbol starts to flash.

#### Page 36 15. <u>Clock Function</u>

# 15.1 Setting the Clock

- 1. Select the Clock Set-up menu ( $\textcircled{m} \rightarrow F4:Setup \rightarrow F2:Clock$ )
- 2. The display now shows the current date and time. The cursor starts at the day.

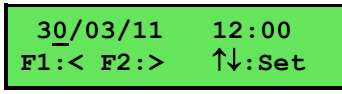

- 3. Press the  $\odot$  and  $\odot$  keys until the day is correct.
- Press <sup>€</sup> to move to the month. Press the <sup>●</sup> and <sup>●</sup> keys until the month is correct.
- 5. Press (2) to move to the year. Press the > and > keys until the year is correct.
- 6. Press (2) to move to the hour. Press the > and > keys until the hour is correct.
- 7. Press <sup>(2)</sup> to move the cursor to the minutes. Press the <sup>(∞)</sup> and <sup>(∞)</sup> keys until the minutes are correct.
- 8. Check that the date and time are correct.

Press (2) to save the settings.

If any changes are needed, press the  $\textcircled{\mbox{\rm FD}}$  key to move left to the desired position.

Press I to quit without resetting the clock.

#### <u>Notes</u>

- 1. The **WP-81** does not test for a valid day of the month when setting the clock (eg: attempting to enter 30/03/11 is not corrected).
- 2. The **WP-81** does test for leap years.

## 15.2 Displaying or Hiding the Clock

The time is normally displayed along with the Conductivity/TDS/Salinity, pH and Temperature readings.

Press (2) in normal display mode to hide the time.

Press 1 again to display the time plus the date.

The temperature reading replaces the date after 5 seconds.

# 16. Selecting k=0.1 or k=10 Conductivity Sensors

The **WP-81** automatically recognises a k=1.0 sensor. The **WP-81 does** not automatically recognise k=0.1 or k=10 sensors. When a k=0.1 or k=10 sensor is used, the **WP-81** must be set to the correct k factor before use. The following procedure describes how to select a k=0.1 or k=10 sensor.

- 1. Switch the meter **OFF**.
- 2. Connect the k=0.1 or k=10 sensor.
- 3. Press **and HOLD** the <sup>(2)</sup> key while switching the meter back on.
- 4. The k factor selection menu is now displayed (only if the k=0.1 or k=10 sensor is connected)...

```
Select F1:k=0.1
k factor >F2:k=10
```

The arrow indicates the current selection.

5. Press (E) to select a k=0.1 sensor.

Press <sup>(2)</sup> to select a k=10 sensor.

Press lo quit buffer selection and retain the current setting.

#### <u>Notes</u>

- 1. The manual k factor selection is kept in memory when the meter is switched off, even if the battery is removed.
- 2. The manual k factor selection is reset to k=10 during initialisation.
- 3. The **WP-81** will always automatically recognise a k=1.0 sensor, regardless of the manual k factor selection.
- Calibration settings for k=0.1, k=1.0 and k=10 sensors are NOT stored separately. The WP-81 requires re-calibration when a new k factor sensor is connected.

# 17. Selecting Buffers for Auto Buffer Recognition

The **WP-81** is factory set to automatically recognise pH4.01, pH7.00 and pH9.18 buffers. However, some users may prefer to use pH6.86 instead of pH7.00 and pH10.01 instead of pH9.18. The following procedure describes how to set which of these buffers are automatically recognised at calibration.

- 1. Switch the meter **OFF**.
- 2. Press and HOLD the (1) key while switching the meter back on.
- 3. The buffer selection menu is now displayed.

```
Select >F1:7.00pH
Buffer F2:6.86pH
```

The arrow indicates the current selection.

4. Press (1) to select pH7.00 as the primary buffer.

Press (12) to select pH6.86 as the primary buffer.

Press Improve to quit buffer selection and retain the current setting.

5. The display will now show the currently selected high pH buffer.

```
Select >F1:9.18pH
Buffer F2:10.0pH
```

The arrow indicates the current selection.

6. Press (E) to select pH9.18 as the high pH buffer.

Press P to select pH10.01 as the high pH buffer (the display shows 10.0 for the latter, but this buffer is stored as pH10.01).

Press Impress Press Pres

7. The setting is kept in memory when the meter is switched off, even if the battery is removed.

# 18. Initialising the WP-81

If the calibration settings of the **WP-81** exceed the allowable limits, the unit may need to be initialised to factory default values. This action may be required if the sensor is replaced.

To initialise the WP-81:

- 1. Switch the WP-81 OFF.
- 2. Press and HOLD the A key while switching the WP-81 back on.
- 3. The following messages should be displayed...

```
Initialized
MUST ReCalibrate
```

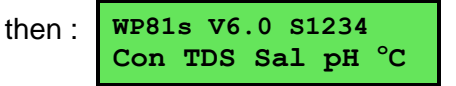

(The "s" after **WP-81** is shown when the RS232 serial port option is fitted)

4. The meter then displays Conductivity, pH and Temperature. Note that the decimal points have been replaced with a "\*", to indicate that the unit requires re-calibration.

#### Notes:

- 1. The TDS Factor is reset to 0.65 when the meter has been initialized.
- 2. When the **WP-81** is initialised, the manual k factor selection is re-set to k=10. See section 16 if you wish to select a k=0.1 sensor.

## 19. Instrument firmware version number.

If you need to contact TPS for any further technical assistance, the version number of your **WP-81** firmware may of benefit to us. The version number is displayed by the **WP-81** at turn-on.

# Page 40 20. Troubleshooting

## 20.1 General Errors

| Error Message                                                        | Possible Causes                                                                         | Remedy                                                                                                    |  |
|----------------------------------------------------------------------|-----------------------------------------------------------------------------------------|----------------------------------------------------------------------------------------------------|--|
| Factory Cal.<br>Failed<br>See<br>Handbook                            | The EEPROM chip which<br>contains the factory<br>calibration information<br>has failed. | The unit must be returned to TPS for service.                                                                                                    |  |
| Memory Failed<br>Calibration Lost<br>Initialised<br>MUST ReCalibrate | User calibration settings<br>have been lost or<br>corrupted.                            | Re-calibrate the instrument.<br>A 2-point calibration will be<br>required for Conductivity, &<br>pH (sections 4.1 & 5.1) and a<br>1 point calibration for<br>temperature (section 7.1).                                                                                                    |  |
| Flashing 🗓<br>symbol.                                                | Battery is below 5.60 volts.                                                            | Recharge the battery. Note<br>that the unit will switch itself<br>off when the battery falls<br>below 5.00 volts.                                                                                                    |  |
| Meter displays the<br>word <b>OFF</b> , and<br>switches off.         | Battery is below 5.00 volts.                                                            | Recharge the battery.<br>If this fails, check the<br>charger.<br>If charger OK, replace the<br>battery.                                                                                                    |  |
| Meter will not turn<br>on.                                           | 1. Battery is exhausted.                                                                | Recharge the battery.<br>If this fails, check the<br>charger.<br>If charger OK, replace the<br>battery.                                                                                                    |  |
|                                                                      | 2. Faulty Instrument                                                                    | Return to factory for repair.                                                                                                    |  |
| Battery does not<br>charge up when<br>charger is<br>connected.       | <ol> <li>Faulty battery charger<br/>or faulty battery.</li> </ol>                       | Connect the charger and<br>switch the power on. Display<br>the battery volts in the<br>battery saver menu (section<br>13). If the battery volts are<br>increasing then the charger<br>is OK. If the battery volts do<br>not increase, then the<br>charger is faulty. Replace the<br>charger or the battery, as<br>required. |  |
|                                                                      | <ol> <li>∠. rauity instrument.</li> </ol>                                               | Return to factory for repair.                                                                                                    |  |

# 20.2 Conductivity Troubleshooting

| Symptom                                                              | Possible Causes                                                                                                    | Remedy                                                                                                    |  |
|----------------------------------------------------------------------|----------------------------------------------------------------------------------------------------|----------------------------------------------------------------------------------------------------|--|
| Unit fails to<br>calibrate, even<br>with new sensor.                 | Calibration settings outside<br>of allowable limits due to<br>previous failed calibration.                             | Initialise the unit. See section 18.                                                                                                    |  |
| Unit attempts<br>Span calibration<br>instead of Zero<br>calibration. | Sensor has Zero error.                                                                                                 | Thoroughly rinse sensor in<br>distilled water and allow to<br>completely dry in air before<br>attempting zero calibration.<br>If instrument does not<br>calibrate at Zero with sensor<br>disconnected, then the<br>instrument is faulty. |  |
| Standard<br>calibration fails,<br>and k factor is                    | <ol> <li>Sensor is not immersed<br/>deeply enough.</li> <li>Sensor may have a build.</li> </ol>                        | Immerse sensor at least to the vent hole in the white plastic cover.                                                                                                    |  |
| greater than<br>0.133, 1.33 or<br>13.3, (depending<br>on k factor of | <ul><li>up of dirt or oily material<br/>on sensor wires.</li><li>3. Platinum-black coating<br/>has worn off.</li></ul> | Clean sensor, as per the instructions detailed in section 21.1.                                                                                                    |  |
| sensor).                                                             | <ol> <li>Standard solution is inaccurate.</li> <li>Sensor is faulty.</li> </ol>                                        | Sensor requires<br>replatinisation. Return to the<br>factory, or see details in<br>section 21.2.<br>Replace standard solution.                                                                                                    |  |
|                                                                      | <ol> <li>6. Faulty instrument.</li> <li>7. k-factor incorrectly set if<br/>using k=0.1 or k=10<br/>sensor.</li> </ol>  | Return sensor to factory for<br>repair or replacement.<br>Return to factory for repair.<br>Set the correct k-factor, as<br>per section 16.                                                                                               |  |

Continued next page...

## Page 42 Conductivity Troubleshooting, continued...

| Standard<br>calibration fails,<br>and k factor is<br>less than 0.075,<br>0.75 or 7.5, | <ol> <li>White protective cover is<br/>not fitted or upside down.</li> </ol>                      | The white protective cover<br>MUST be fitted for correct<br>readings. The vent hole must<br>be towards the cable end of<br>the sensor. |
|---------------------------------------------------------------------------------------|---------------------------------------------------------------------------------------------------|----------------------------------------------------------------------------------------------------|
| (depending on k factor of sensor).                                                    | <ol> <li>Standard solution is<br/>inaccurate.</li> </ol>                                          | Replace standard solution.                                                                                                    |
|                                                                                       | 3. Sensor may have a build-<br>up of conductive material,<br>such as salt.                        | Clean sensor, as per the instructions detailed in section 21.1.                                                                        |
|                                                                                       | 4. Sensor is faulty.                                                                              | Return sensor to factory for repair or replacement.                                                                                    |
|                                                                                       | 5. Faulty instrument.                                                                             | Return to factory for repair.                                                                                                    |
|                                                                                       | <ol> <li>k-factor incorrectly set if<br/>using k=0.1 or k=10<br/>sensor.</li> </ol>               | Set the correct k-factor, as per section 16.                                                                                           |
| Inaccurate<br>readings, even<br>when calibration is                                   | <ol> <li>Sensor may have a build-<br/>up of dirt or oily material<br/>on sensor wires.</li> </ol> | Clean sensor, as per the instructions detailed in section 21.1.                                                                        |
| successful.                                                                           | <ol> <li>Platinum-black coating<br/>has worn off.</li> </ol>                                      | Sensor requires<br>replatinisation. Return to the<br>factory, or see details in<br>section 21.2.                                       |
| Readings drift.                                                                       | <ol> <li>Sensor may have a build-<br/>up of dirt or oily material<br/>on sensor wires.</li> </ol> | Clean sensor, as per the instructions detailed in section 21.1.                                                                        |
| Readings are low or near zero.                                                        | <ol> <li>Sensor may have a build-<br/>up of dirt or oily material<br/>on sensor wires.</li> </ol> | Clean sensor, as per the instructions detailed in section 21.1.                                                                        |
|                                                                                       | <ol> <li>Sensor is not immersed<br/>deeply enough.</li> <li>Sensor is faulty.</li> </ol>          | Immerse sensor at least to<br>the vent hole in the white<br>plastic cover.                                                             |
|                                                                                       | 4. Faulty instrument.                                                                             | Return sensor to factory for                                                                                                    |
|                                                                                       | 5. k-factor incorrectly set if                                                                    | Return to factory for repair.                                                                                                    |
|                                                                                       | sensor.                                                                                           | Set the correct k-factor, as per section 16.                                                                                           |
| Display flashes<br>"ATC" and "LIMIT"                                                  | The Temperature is not within the ATC limits.                                                     | Cool/Heat solution before taking measurements.                                                                                         |

# 20.3 pH and mV/ORP Troubleshooting

| Symptom                                                        | Possible Causes                                                                                     | Remedy                                                                                                    |  |
|----------------------------------------------------------------|----------------------------------------------------------------------------------------------------|----------------------------------------------------------------------------------------------------|--|
| Unit fails to<br>calibrate, even<br>with new sensor.           | Calibration settings outside<br>of allowable limits due to<br>previous failed calibration.          | Initialise the unit. See section 18.                                                                               |  |
| 1 Point calibration<br>fails (Asymmetry<br>is greater than +/- | <ol> <li>Reference junction<br/>blocked.</li> </ol>                                                 | Clean reference junction, as per instructions supplied with the sensor.                                            |  |
| 1.00 pH).                                                      | <ol> <li>Reference sensor<br/>contaminated.</li> </ol>                                              | Flush with distilled water and replace sensor.                                                                     |  |
| 2 Point calibration<br>fails (Slope is less<br>than 85.0%).    | 1. Incorrect primary buffer.                                                                        | Ensure that you are using<br>the primary pH buffer for<br>which the <b>WP-81</b> has been<br>set (see section 17). |  |
|                                                                | 2. Glass bulb not clean.                                                                            | Clean glass bulb as per<br>instructions supplied with the<br>sensor.                                               |  |
|                                                                | 3. Sensor is aged.                                                                                  | Attempt rejuvenation, as per<br>instructions supplied with the<br>sensor. If not successful,<br>replace sensor.    |  |
|                                                                | 4. Connector is damp.                                                                               | Dry in a warm place.                                                                                               |  |
|                                                                | 5. Buffers are inaccurate.                                                                          | Replace buffers.                                                                                                   |  |
| Unstable<br>readings.                                          | <ol> <li>Sensor chamber needs<br/>to be refilled.</li> </ol>                                        | Refill with saturated KCI filling solution.                                                                        |  |
|                                                                | <ol> <li>Reference junction<br/>blocked.</li> </ol>                                                 | Clean reference junction, as per instructions supplied with the sensor.                                            |  |
|                                                                | 3. Glass bulb not clean.                                                                            | Clean glass bulb as per<br>instructions supplied with the<br>sensor.                                               |  |
|                                                                | 4. Bubble in glass bulb.                                                                            | Flick the sensor to remove bubble.                                                                                 |  |
|                                                                | <ol> <li>Faulty connection to<br/>meter.</li> </ol>                                                 | Check connectors. Replace if necessary.                                                                            |  |
|                                                                | <ol> <li>Reference junction not<br/>immersed.</li> </ol>                                            | Ensure that the bulb AND the reference junction are fully immersed.                                                |  |
|                                                                | <ol> <li>KCI crystals around<br/>reference junction, inside<br/>the electrolyte chamber.</li> </ol> | Rinse electrolyte chamber<br>with warm distilled water until<br>dissolved. Replace<br>electrolyte.                 |  |

Continued next page...

#### Page 44 pH and ORP/mV Troubleshooting, continued...

| Inaccurate<br>readings, even<br>when calibration is<br>successful. | Reference junction blocked.                   | Clean reference junction, as per instructions supplied with the sensor.                 |
|--------------------------------------------------------------------|-----------------------------------------------|-----------------------------------------------------------------------------------------|
| Displays 7.00 for all solutions.                                   | Electrical short in connector.                | <ol> <li>Check connector.<br/>Replace if necessary.</li> <li>Replace sensor.</li> </ol> |
| Displays 4-5 pH for all solutions.                                 | Glass bulb or internal stem cracked.          | Replace sensor.                                                                         |
| Display flashes<br>"ATC" and "LIMIT"                               | The Temperature is not within the ATC limits. | Cool/Heat solution before taking measurements.                                          |

# 20.4 Temperature Troubleshooting

| Symptom                                     | Possible Causes       | Remedy                                        |
|---------------------------------------------|-----------------------|-----------------------------------------------|
| Displays " <b>OVR°C</b> "<br>when sensor is | 1. Faulty sensor.     | Fit new sensor, part number 122201.           |
| plugged in.                                 | 2. Faulty instrument. | Return to factory for repair.                 |
| Temperature<br>inaccurate and               | 1. Faulty connector.  | Check the connector and replace if necessary. |
| cannot be calibrated.                       | 2. Faulty sensor.     | Fit new sensor, part number 122201.           |
|                                             | 3. Faulty instrument. | Return to factory for repair.                 |

# 21. Appendices: pH and Conductivity Sensor Theory

#### 21.1 Care, Cleaning and Maintenance of Conductivity Sensors

#### 21.1.1 Care of Conductivity sensors

The conductivity section of the sensor supplied with your **WP-81** consists of two platinum wires that are plated with a layer of "platinum-black". This is quite a soft layer and is required for stable, accurate measurements. In time, the platinum-black layer may wear off in some applications, at which time the sensor will require replatinising (see section 21.2). You can help to maintain the platinum-black layer by following these simple rules:

- 1. **NEVER** touch or rub the sensor wires with your fingers, cloth etc.
- Avoid using the sensor in solutions that contain a high concentration of suspended solids, such as sand or soil, which can abrade the sensor wires. Filter these types of solutions first, if possible.
- 3. Avoid concentrated acids. If you must measure acids, remove the sensor immediately after taking the measurement and rinse well with distilled water.

Conductivity sensors can be stored dry. Ensure that the sensor is stored in a covered container, to avoid dust and dirt build-up.

#### 21.1.2 Cleaning of Conductivity of Sensors.

Platinised platinum Conductivity sensors can only be cleaned by rinsing in a suitable solvent. **DO NOT wipe the sensor wires**, as this will remove the platinum-black layer.

- 1. Rinsing in distilled water will remove most build-ups of material on the sensor wires.
- 2. Films of oils or fats on the sensor wires can usually be removed by rinsing the sensor in methylated spirits.
- 3. Stubborn contamination can be removed by soaking the sensor in a solution of 1 part Concentrated HCI and 10 parts distilled water. The sensor should not be soaked for more than approximately 5 minutes, otherwise the platinum-black layer may start to dissolve.
- 4. If all of these methods fail, then the last resort is to physically scrub the sensor wires, which will remove the contaminant and the layer of platinum-black. Use only a cloth or nylon scouring pad. DO NOT USE STEEL WOOL. The sensor will then need to be cleaned in HCl, as per step 3 and replatinised, as per section 21.2.

#### 21.2 Replatinising Conductivity Sensors

There are several ways to replatinise Conductivity sensors.

- 1. The simplest way is to return the sensor to the TPS factory. We can fully clean the sensor, replatinise it and test all aspects of its performance.
- An automatic replatiniser is available from TPS, along with replatinising solution. This will plate the sensors for the right amount of time at the correct current. Ordering details are as follows: Automatic Conductivity Sensor Replatiniser 20mL Platinising Solution (for approx 30 uses)

3. Conductivity sensors can be manually replatinised, according to the following procedure:

- a) Soak the sensor in a solution of 1 part Concentrated HCl and 10 parts distilled water for approximately 5 minutes.
- b) Rinse the sensor well in distilled water.
- c) Immerse the sensor in platinising solution at least to the vent hole in the white plastic cover. Platinising solution is available from TPS (part no 122300).
- d) Alternatively, platinising solution can be prepared by dissolving 1g of Hydrogen Chloroplatinate (H<sub>2</sub>PtCl<sub>16</sub>) in 30mL of distilled water, and including about 0.01g of Lead Acetate ((CH<sub>3</sub>COO)<sub>2</sub>Pb) and a drop or two of concentrated HCl.
- e) Apply a direct current of 10mA between pins 1 and 5 of the sensor plug, as per the diagram below. Reverse the polarity every 30 seconds. After approximately 8 minutes (4 minutes per sensor wire), they should have an even "soot" like appearance. Avoid excess current and this will cause incorrect platinising.
- f) After platinising, rinse the sensor well in distilled water.
- g) If you have any doubts about any of these steps, then you should consider returning the sensor to the factory. The cost of replatinising is quite low, and you will be guaranteed of the best possible result.

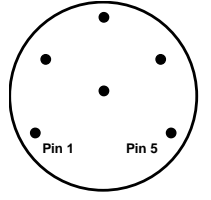

**Sensor Connector** 

#### 21.3 pH Sensor Fundamentals

A combination pH Sensor is two sensors in one. The sensing membrane is the round or spear shaped bulb at the tip of the sensor. This produces a voltage that changes with the pH of the Solution. This voltage is measured with respect to the second part of the sensor, the reference section. The reference section makes contact with the sample solution using a salt bridge, which is referred to as the reference junction. A saturated solution of KCI is used to make contact with the sample. It is vital that the KCI solution has an adequate flow rate in order to obtain stable, accurate pH measurements.

#### 21.3.1 Asymmetry of a pH Sensor

An "ideal" pH sensor produces 0 mV output at 7.00 pH. In practice, pH sensors, generally produce 0 mV output at slightly above or below 7.00 pH. The amount of variance from 7.00 pH is called the asymmetry. Figure 21-1 illustrates how asymmetry is expressed.

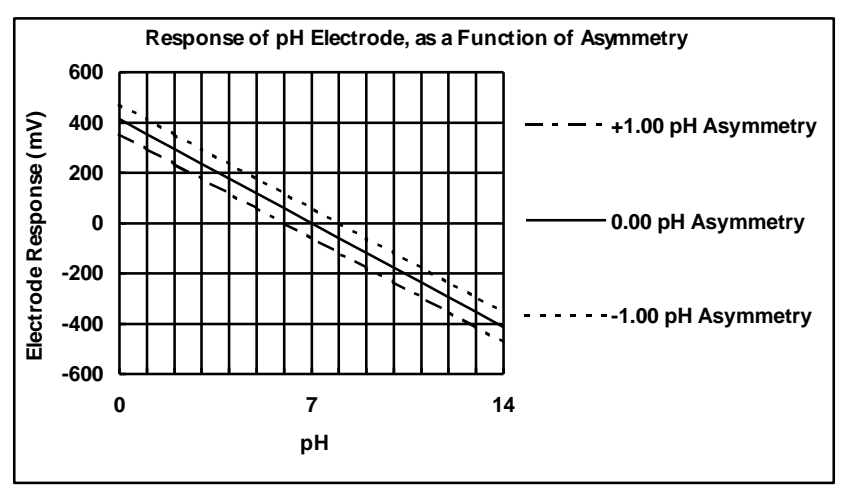

Figure 21-1

#### 21.3.2 The Slope of a pH Sensor

As mentioned above, a pH sensor produces 0 mV output at around 7.00 pH. As the pH goes up, an "ideal" pH sensor produces -59mV/pH unit at 25 °C As the pH goes down, an ideal pH sensor produces +59mV/pH unit. In practice, pH sensors usually produce slightly less than this. The output of a pH sensor is expressed as a percentage of an ideal sensor. For example, an ideal sensor that produces 59mV/pH unit has "100% Slope". An sensor that produces 50.15mV/pH unit has "85% Slope" (see Figure 21-2).

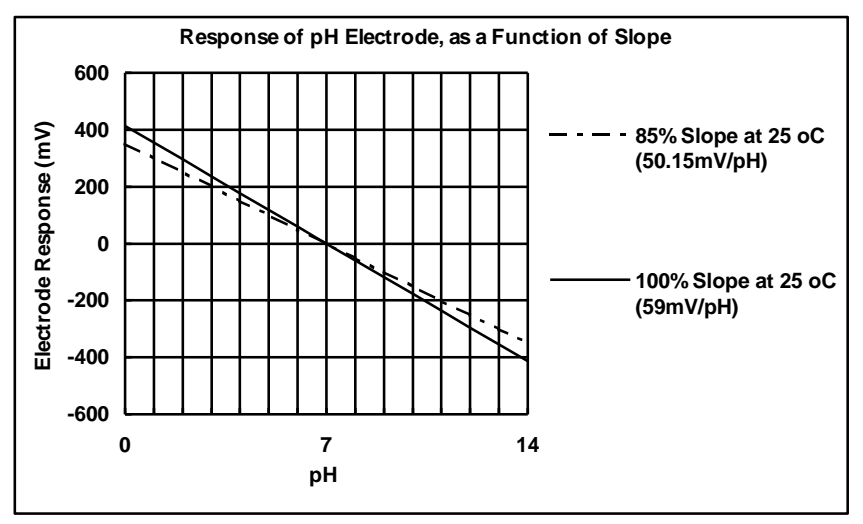

Figure 21-2

#### 21.3.3 Temperature Compensation

The slope of a pH sensor (section 21.3.2) is affected by temperature. This effect is compensated for either by using an Automatic Temperature Compensation (ATC) sensor or by entering the sample temperature manually. Figure 21-3 shows the slope of a pH sensor at various temperatures.

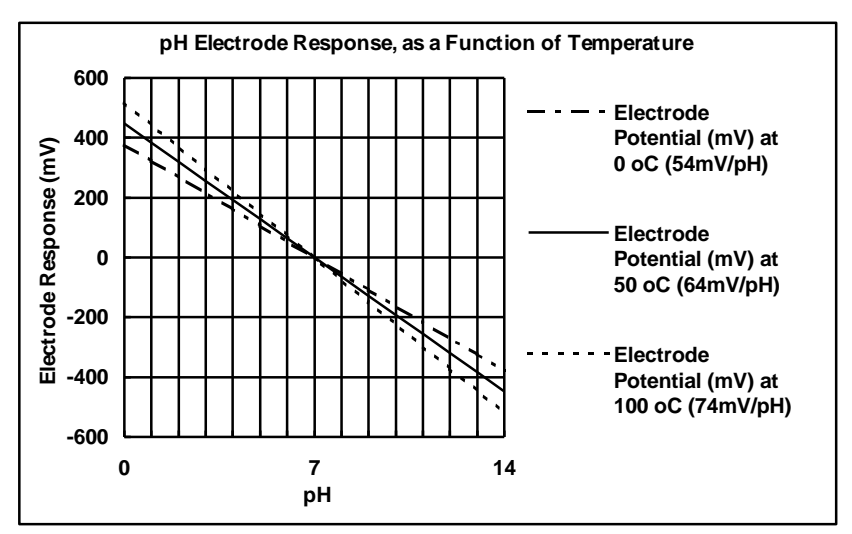

Figure 21-3

#### Page 50 22. <u>Warranty</u>

TPS Pty Ltd guarantees all instruments and sensors to be free from defects in material and workmanship when subjected to normal use and service. This guarantee is expressly limited to the servicing and/or adjustment of an instrument returned to the TPS Pty Ltd Factory Service Centre, freight prepaid, within twelve (12) months from the date of delivery, and to the repairing, replacing, or adjusting of parts which upon inspection are found to be defective. Warranty period on sensors is six (6) months.

Freight costs to and from the factory are the responsibility of the purchaser. Shipping damage is not covered by this warranty.

TPS Pty Ltd accepts no liability for any incidental or consequential damages caused by or resulting from the use or misuse of this equipment either due to failure of the equipment, incorrect calibration, incorrect operation, or from interpretation of information derived from the equipment. Specifications are subject to change without notice. This warranty becomes invalid if modifications or repairs are carried out on this unit by unauthorised persons. There are no express or implied warranties which extend beyond the face hereof.

#### **Procedure for Service**

Please read service details on our 'Service' web page first: http://www.tps.com.au/service.htm

TPS Pty Ltd has a reputation for prompt and efficient service. If you feel that this equipment is in need of repair, please re-read the manual. Sometimes, instruments are received for "repair" in perfect working order. This can occur where batteries simply require replacement or re-charging, or where the sensor simply requires cleaning or replacement.

Return the instrument AND ALL SENSORS to TPS Pty Ltd freight prepaid. It is your responsibility as the sender to ensure that TPS Pty Ltd receives the unit, so consider using a traceable freight service. Please check that the following is enclosed with your equipment:

- A TPS 'Service / Return Goods Form' see web link below: http://www.tps.com.au/Service/Service%20form web.pdf
- Your full name
- Your company name
- Your email address or fax number
- Your return street address
- A description of the fault. (Please be specific "Please Repair" does not describe a fault.)

Your equipment will be repaired and returned to you by express air freight where possible.

For instruments beyond warranty period, a repair cost will be calculated from parts and labour costs and emailed to you. If you decline to have the equipment repaired, the complete instrument will be returned to you freight paid, not serviced.

TPS Pty Ltd has only one service location, which is located at our factory in Brisbane:

#### **Service Department**

TPS Pty Ltd Unit 6 / 253 Leitchs Road Brendale, QLD 4500 Australia T: (07) 3205 8027

- F: (07) 3808 4871
- E: tps@tps.com.au
- W: www.tps.com.au